Doküman No. EYS/05

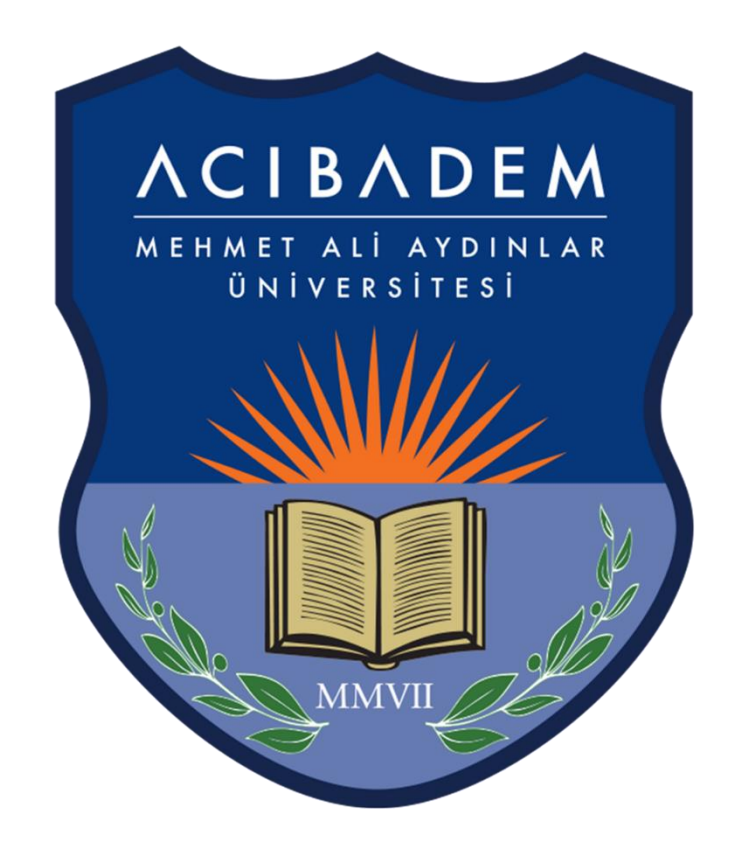

## MOV Uzantılı Videoları MP4 Videoya Dönüştürme

## MOV Uzantılı Videoları MP4 Videoya Dönüştürme

Office Programının 2010 ve Öncesi sürümüne sahip olan bilgisayarlarda (Mac ve Windows) sunuyu videoya dönüştürme işlemi yapıldığında .mov uzantılı olarak video oluşturmaktadır. Video oluşturulmak istenen Power Point dosyasının uzantısı .pptx olması gerekmektedir. Eğer ki dosyanın .ppt uzantılı ise farklı kaydet seçeneğinden .pptx olarak kaydedebilirsiniz.

|                                                                                          | Save As: 5 ad<br>Tags:                                                                   | aptive immunity.mov                                                       |                                                                                                    |
|------------------------------------------------------------------------------------------|------------------------------------------------------------------------------------------|---------------------------------------------------------------------------|----------------------------------------------------------------------------------------------------|
|                                                                                          |                                                                                          | mmunology Yeni 🗘 🔨                                                        | Q                                                                                                    |
| Documents     Downloads     Desktop     Ac Applications                                  | 2019<br>DERS<br>2017<br>BetaLaktamazTLC<br>TemelBilimlerVakfı<br>2016<br>Format: Movie ( | 2014  2014  diskirehberi.doc  dirdrsprg.doc  ECZ HMS immunology ishal.doc | 2014<br>immunkaynak<br>immunologProgram.doc<br>immunology Didem<br>immunology odevi.doc<br>immunology Yeni<br>immunolog07-son.doc |
| Exports a presentation to a<br>earn more about file forma<br>Options Compa<br>New Folder | movie file that you can play in the ts tibility Report                                   | QuickTime Player.<br>tibility check recommended                           | Cancel Save                                                                                                    |

Üniversitemizin LMS (EYS) platformuna videolar Mp4 uzantılı eklenebildiği için bu videoların Mp4 uzantısına çevrilmesi gerekmektedir.

Videoların Mp4 uzantısına çevrilmesi için aşağıda linki bulunan siteden online olarak destek alınabilir.

- https://convert-video-online.com/tr/

| $  \rightarrow   C                               $ | m/tr/                                                                           | * 9 4                                                                                 |  |
|----------------------------------------------------|---------------------------------------------------------------------------------|---------------------------------------------------------------------------------------|--|
| S Smart Port - Acibad 📔 senkronizasyon 🖡 Lo        | ogo water free vec 🧿 Logo Maker & Log 📀 YÖK Uzaktan Eğitim 🙆 Photo Bann         | ner Face 😑 Royalty Free Music 🤤 Perculus Plus 🛛 📋 I                                   |  |
| 123APPS Ses Kesici Ses Birleştirici Ses D          | Dönüştürücü <b>VideoDönüştürücü</b> VideoKesici VideoRecorder SesKaydedici Arch | nive Extractor PDF Tools                                                              |  |
| Video Dönüştürücü                                  | ÷                                                                               | Dosyayı aç butonu tıklanarak<br>Mov uzantılı video seçilir ve<br>yüklenmesi beklenir. |  |
| 1 Dosyayı aç eya 🕹 Google Drive 😝 Dropbox 🔗 URL    |                                                                                 |                                                                                       |  |
|                                                    | 2 Video Ses<br>mp4 avi mpeg mov flv 3gp w                                       | vebm mkv Apple Android daha fazla 🚖                                                   |  |
|                                                    | Çözünürlük: Kaynakla aynı -                                                     | Ayarlar                                                                               |  |

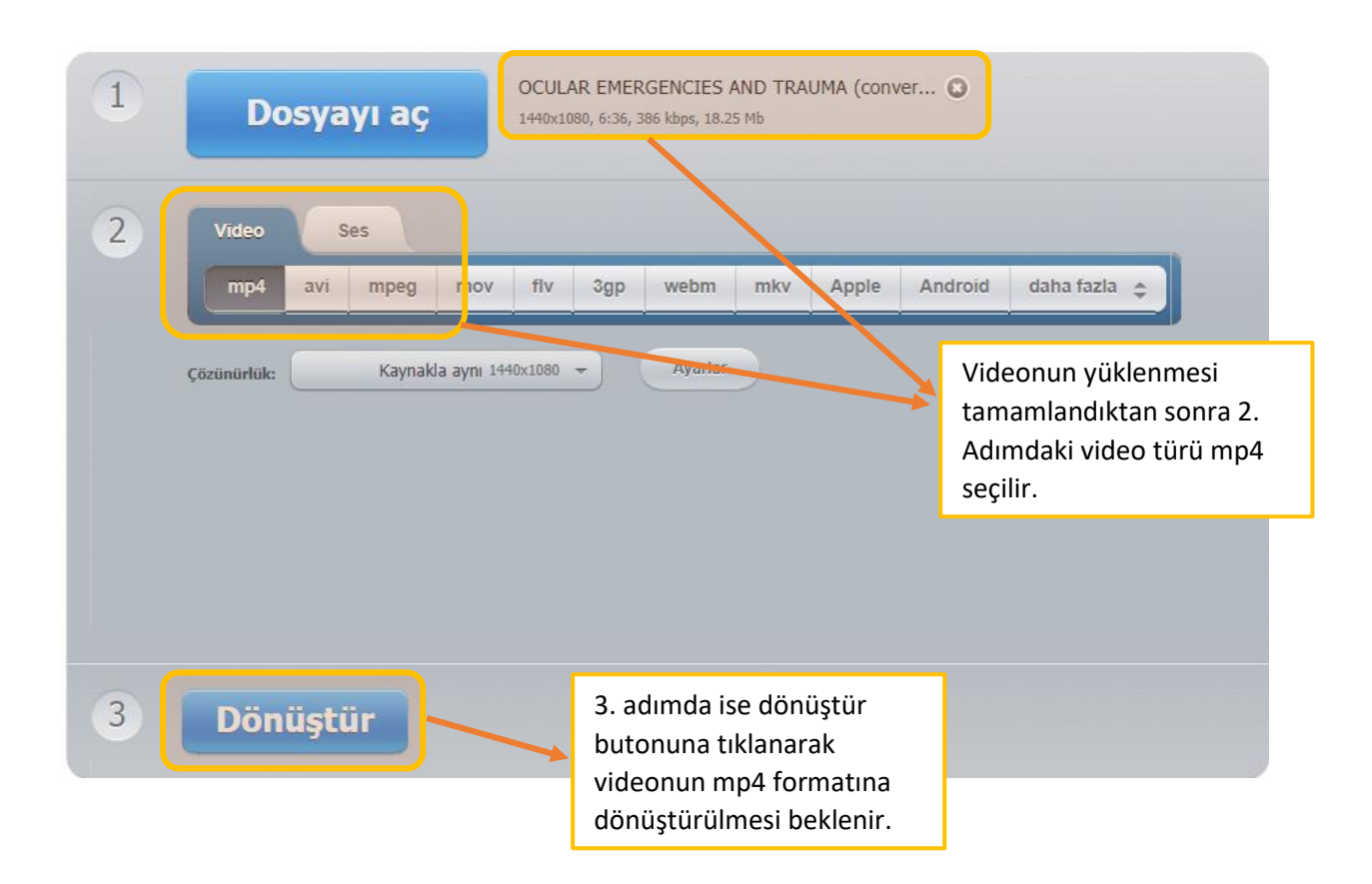

Aşağıdaki ekranda video dönüştürülmesi yapıldığı için tamamlanana kadar beklenir.

| Şuna dönüştürülüyor: mp4 |  |
|--------------------------|--|
|                          |  |

| Dönüşüm tamamlandı         İndir         Şuraya kaydet:       Google Drive |
|----------------------------------------------------------------------------|
| ← Daha fazla dosya dönüştür                                                |
|                                                                            |
| Uygulamayı beğendiniz mi? Oy Verin                                         |

Dönüştürme işlemi tamamlandığında aşağıdaki ekran açılır ve İndir Butonu tıklanarak Mp4 formatındaki video indirilebilir.

Sorularınız olduğunda aşağıdaki iletişim bilgilerinden bize ulaşabilirsiniz.

Mustafa Çavdar Mustafa.cavdar@acibadem.edu.tr - 4345

Yüksel Akdoğan Yüksel.akdogan@acibadem.edu.tr - 4346